# **UIS SERVICE DESK**

## REQUEST ACCESS

### How to request access for others

#### **GUIDE PURPOSE:**

• How to request HCM, Finance, or CU Marketplace roles for direct reports or other users in your department in CU Identity Manager

#### HOW TO REQUEST ACCESS FOR OTHERS:

| Log into <u>CU Identity Manager</u> .                                                                                                    | University of Colorado<br>Boulder   Colorado Springs   Denver   Anschutz Medical Campus                                                                                                    | Sean Welshimer 💌 🚥                             |
|----------------------------------------------------------------------------------------------------|----------------------------------------------------------------------------------------------------|------------------------------------------------|
| On the Home page click the                                                                                                    | Home                                                                                                    |                                                |
| Request Access tile and select<br>Request for Others from the<br>dropdown.                                                                                                    | Winformation         We your profile         Be what you have access to         We compare the compare the compar | Control of the status of your pending requests |
|                                                                                                    |                                                                                                    |                                                |
| Search for the user for whom you are requesting access. From the                                                                                                    | University of Colorado<br>Boulder   Colorado Springs   Denver   Anschutz Medical Campus                                                                                                    | Sean Weishimer 💌 🚥                             |
| search results select the user by                                                                                                    | Home Request Access for Others ×                                                                                                    |                                                |
| clicking + Add to move the user                                                                                                    | Back Select Users Add Access Checkout Cancel Next                                                                                                    | Cart ਦ                                         |
| may select multiple users if you<br>are requesting the same access<br>for the users. Once you have<br>selected user(s) click <b>Next</b> at the<br>top of the page to proceed to the<br>Catalog. | Search Display Name • Andy Duyer       Advanced         Show direct reports       Enclose one or more users for this request         Selected Users         User       • Andy Duyer         • Andy Duyer       • Andy Duyer         • Regents of the University of Colorado                                                                                                    | Kemore                                         |

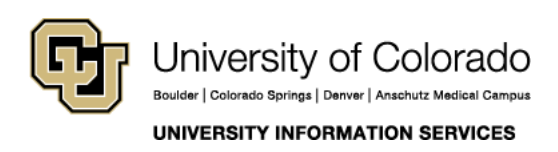

Call: (303) 860 4357 Email: help@cu.edu

# **UIS SERVICE DESK**

### REQUEST ACCESS

| In the Catalog select Type =<br>Entitlement, select the target<br>Application from the dropdown,<br>enter a Keyword in the Search<br>box, and click the Search button.<br>From the search results select an<br>entitlement by clicking + Add to<br>Cart. You may add multiple<br>entitlements to your cart. Once<br>you have entitlements in your<br>Cart click Next at the top of the<br>page to check out. | Verset Verset verset vers     |
|----------------------------------------------------------------------------------------------------|----------------------------------------------------------------------------------------------------|
| In Cart Details enter a<br>Justification for the access<br>requested. Hit Submit.                                                                                                    | Categories Soft By Diploy Name *  Add Selected to Carl  Select All  Entitienent (1)  Regrets of the University of Catorado  Regrets of the University of Catorado  Regrets of the University of Catorado  Sean Weishiner *  Regrets Access for Others *  Regrets Access for Others * |
|                                                                                                    | <complex-block>  Car Details     I Reguest information     I a reguest information     I a relate     I a relate     I a relation     I a relation          </complex-block>                                                                                                    |

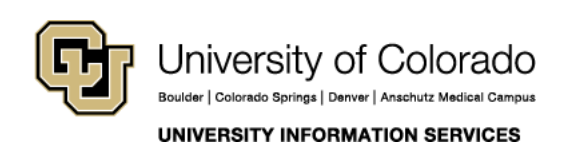

Call: (303) 860 4357 Email: help@cu.edu

## **UIS SERVICE DESK**

### REQUEST ACCESS

You should receive an email notification that your request has been received. Most requests go into a workflow that requires the approvals of the users' managers and <u>campus access coordinator</u>. You may track the progress of pending requests through the **Track Requests** tile.

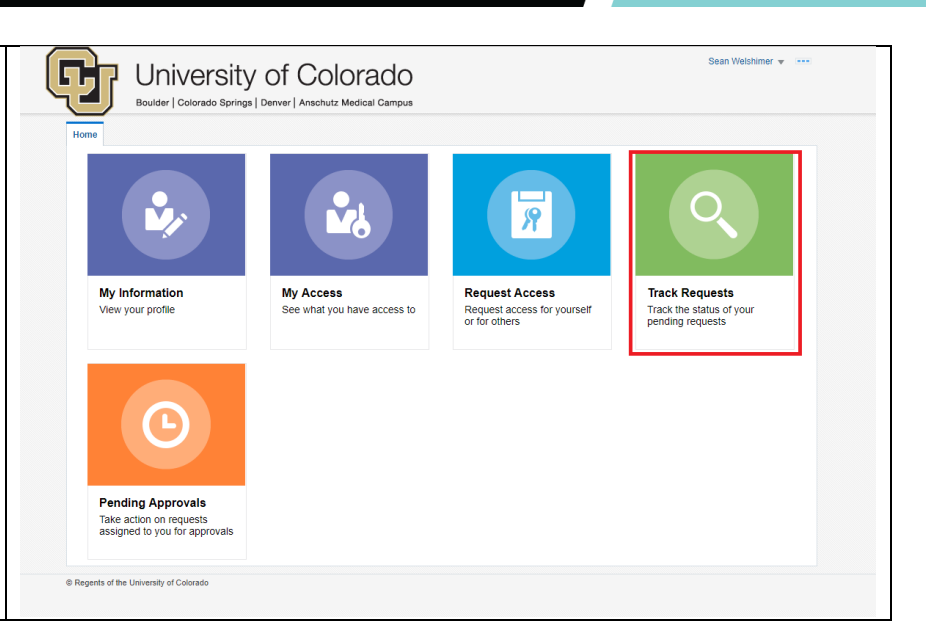

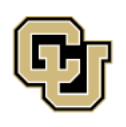

University of Colorado Boulder | Colorado Springs | Denver | Anschutz Medical Campus

UNIVERSITY INFORMATION SERVICES

Contact UIS

Call: (303) 860 4357 Email: help@cu.edu